# Térinformatika gyakorlat 3.Beadandó

Név: Wei Cheng Neptun: ZJZ2AG

11, Google Maps JavaScript API v3. Mutassa be a Google Maps weboldalba ágyazható API-ját röviden (kezdő lépések, korlátok, alapok). Gondolja át, hogyan lehetne egy georeferált raszteres térkép egyes (a felhasználó által választott) rétegeit digitalizálni a weben. Készítsen egyszerű mintaalkalmazást. A digitalizált eredmény legyen menthető (fájlba vagy adatbázisba).

# **Google Maps JavaScript API**

## Használati útmutatás:

### Első lépések

- Google account szükséges az API használatához

   Google account regisztrálás: https://developers.google.com
- 2. Google map API key lekérés a Google API weboldalon <u>https://developers.google.com/maps</u>

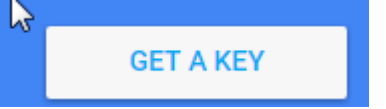

3. Ezt a sort kell beleszúrni a <head></head> közé

<script

type="text/javascript"

```
src="https://maps.googleapis.com/maps/api/js?key=XXXAPIKEYXXX&sensor=false&lan
guage=en" >
```

</script>

Külső Javascript kódként hivatkozunk az Google Térkép programozói felületére. A sensor=false paraméter jelentése, hogy egy olyan eszközön fogjuk használni a térkép szolgáltatást, aminek nincs hely meghatározó szenzora. Egy webes böngésző ilyen. Egy okostelefon esetében már lehetne igazra állítani a sensor paramétert.

4. Térkép generálás

Az API által nyújtott Map nevű JS osztály reprezentálja a térképet. Egy adott példány meghatároz egy térképet. Lehet több példány is, ha több térképre van szükség egy oldalon.

Létrehozáskor paraméterbe vár egy HTML konténert, ami majd tartalmazni fogja a térképet, ez egy DOM elem, ami tipikusan egy div szokott lenni. Valamint vár egy natív objektumot, ami a beállításokat tartalmazza.

Lépések:

- Az initialize() függvénnyel tudunk térképet generálni megfelelő paraméterek megadása után.
- b) Az inicializálásnál meg kell adni egy canvas azonosítót, és majd ezzel az azonosítóval tudjuk majd összekötni és megjeleníteni.<div id="map-canvas" class="test-map" style="height:600px;"></div>
- 5. Egy Hello world kód minta:

```
<!DOCTYPE html>
<html>
<head>
<style type="text/css">
html, body { height: 100%; margin: 0; padding: 0; }
#map { height: 100%; }
</style>
</head>
<body>
<div id="map"></div>
<script type="text/javascript">
Var map;
function initMap() {
map = new google.maps.Map(document.getElementById('map'), {
```

});

zoom: 8

}

A példa programokat feltöltöttem a saját weboldalamra:

center: {lat: -34.397, lng: 150.644},

| https://weicheng.web.elte.hu/terinfo/teszt1.html | (egyszerű alakzatok, 4 városnak a   |
|--------------------------------------------------|-------------------------------------|
| népsűrűsége)                                     |                                     |
| https://weicheng.web.elte.hu/terinfo/teszt2.html | (szimbólumok és térkép módosítások, |
| átszinezés stb)                                  |                                     |
| https://weicheng.web.elte.hu/terinfo/teszt3.html | (felhasználói térkép)               |
| http://weicheng.web.elte.hu/terinfo/save/        | (adatok digitalizálása és mentése)  |

## Térkép beállítások:

};

A google térképet egy JS Objektummal lehet beállítani. Ezt célszerű előre létrehozni. A fent említett példában látható módon. Megnézzük, hogy mik az alap beállítások és hogyan kell használni őket. var mapOptions = {

center: new google.maps.LatLng (-25.363882,131.044922);, zoom: 7, mapTypeId: google.maps.MapTypeId.ROADMAP

Térkép középpontjának meghatározása: szélesség és hosszúság koordinátákkal (LatLng) center: new google.maps.LatLng (-25.363882,131.044922);

A térkép középpontját meg kell határoznunk, ide fogja pozícionálni a nézetet, ez független a jelölőpontok koordinátáitól. Középpontot mindig meg kell határozni! Erre segítségünkre lehet az API LatLng objektuma, melynek használata értelem szerű. Első paraméter a szélesség, második a hosszúság.

Beállíthatjuk a térkép típusát. Jó lehet, ha autós térképről szeretnénk váltani domborzati térképre, vagy ezek kombinációi.

Lehetséges térkép típusok:

ROADMAP: Az alapértelmezett térkép.

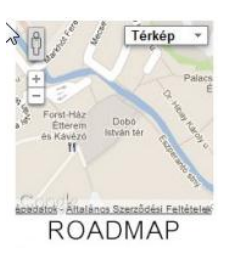

SATELLITE: Műholdas térkép.

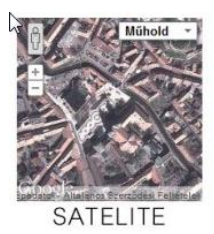

HYBRID: Az előző két típus kombinációja. Műholdas térkép utca és város név információkkal

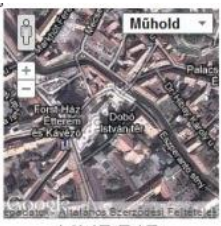

HYBRID

TERRAIN: Domborzati térkép.

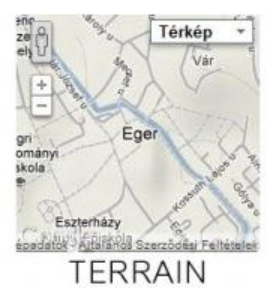

## Digitalizálás:

## Alakzatok

Minta program: http://weicheng.web.elte.hu/terinfo/teszt1.html

#### Pontok:

Pontot sok féle képen tudjuk megadni, az alábbi 2 a leggyakoribb módszer

- Pontos Latitude/Longitude megadásával ( ez a leggyakoribb, és legjobb módszer).
   Példa: var London = new google.maps.LatLng(51.5072220, -0.1275000);
- 2. Address megadásával is lehet (nem mindig pontos)
  - Példa: var address= "Szőnyi út, Budapest, 1142 ";
    - geocoder.geocode( { 'address': address}, function(results, status) {
      - if (status == google.maps.GeocoderStatus.OK) {
        - map.setCenter(results[0].geometry.location);

}

#### Vonalak (Polyline):

Először meg kell adni a vonal és út tulajdonságait.

- var polyOptions =
  - strokeColor: '#FF0000',
  - strokeOpacity: 1.0,
  - strokeWeight: 3,
  - map: map,

```
};
```

Path-nél megadjuk a kordináta tömböt, és majd az alábbi sorral definiáljuk a polyline-t teszt = new google.maps.Polyline(polyOptions);

majd a poly.setPath(path) függvénnyel tudjuk összekötni a vonalat.

Törlésnél pedig a teszt.setMap(null) függvényt kell használni

#### Poligonok:

Itt a definiálásnál a google.maps.Polygon-t kell használni var teszt = new google.maps.Polygon({

paths: tesztpath, strokeColor: '#FF0000', strokeOpacity: 0.8, strokeWeight: 2, fillColor: '#FF0000', fillOpacity: 0.35 }); Törlés: teszt.setMap(null)

A előbb felsorolt három leggyakrabban használt alakzaton kívül, van még sok egyéb más alakzatok is, mint pl: a rectangle(négyzet), circle(kör) stb.

Részletesebb információkat az api dokumentáció weboldalán lehet megtekinteni: <u>https://developers.google.com/maps/documentation/javascript/shapes</u>

#### Szimbólumok

Minta program: http://weicheng.web.elte.hu/terinfo/teszt2.html

Marker-rel lehet szimbólumokat rajzolni a térképre Az alábbi kóddal definiáljuk a markereket marker = new google.maps.Marker({

map: map, icon: pinImage, shadow: pinShadow, position: results[0].geometry.location, animation: google.maps.Animation.DROP,

});

Itt meg kell adni a térkép nevét, ikon-ját, pozícióját, stb. Külön eseményvezérlést is tudunk adni a markerhez google.maps.event.addListener(marker, 'click', toggleBounce);

Ikon:

a szimbólumok szinét pedig az alábbi kóddal tudjuk módosítani var pinColor = "bfd730";

A szimbólum lehet kép vagy svg, de vannak előre definiált google marker képek.

Példa:

var pinImage = new
google.maps.MarkerImage("http://chart.apis.google.com/chart?chst=d\_map\_pin\_letter&chId=%
E2%80%A2|" + pinColor,

## Saját tipusú térkép:

Minta program: http://weicheng.web.elte.hu/terinfo/teszt3.html

Felhasználó által generált térképnél, az úgynevezett StyledMapType()-t tudjuk variálni. featureType-nél meg kell adni hogy mit szeretnénk(utak, folyók stb) és majd az elemTypenál kell megadni a tipusát, majd a stylers-nél tudjuk különböző tuladonságokat hozzáadni. Példa:

```
var bpRoadMapType = new google.maps.StyledMapType([
```

```
{
  featureType: 'road.highway',
  elementType: 'geometry',
  stylers: [
    {hue: '#000fff'},
    {saturation: 60},
    {lightness: -20}
]
```

Itt az főutakat szineztünk át kékre,

```
featureType: 'water',
elementType: 'geometry',
stylers: [
{hue: '#000000'},
{saturation: 40},
{lightness: 40}
]
},
Itt pedig a folyókat szineztünk át.
```

## Adatok digitalizálása:

Minta program: <a href="http://weicheng.web.elte.hu/terinfo/save/">http://weicheng.web.elte.hu/terinfo/save/</a>

Elég macerás az adatok digitalizálása, mert a javascript cliens oldalú, emiatt az adatokat elég nehéz elmenteni, ezért csak egyszerű pontokat próbáltam eltárolni.

A program készítéshez PHP és MySQL –t használtam, ajax-szal átadtam a js adatokat PHP-nek, majd egy post-al elküldöm, és utána tárolom őket az adatbázisban.

Létre lehet hozni pontokat, és elmenti őket az adatbázisban.

Rákattintva törölni is lehet őket.

## Előnyök és hátrányok

#### Előny:

Semmit nem kell letölteni (csomagok, könyvtárak). Javascriptnek köszönhetően, nagyon egyszerű a használata.

#### Hátrány:

-Sajnos 25000 térkép betöltés-ig ingyenes az API, utána fizetni kell érte. -Internet kapcsolat szükséges a használathoz